# 学生上传论文

### 一、登陆网址

输入网址: <u>http://check.cnki.net/pmlc/</u>

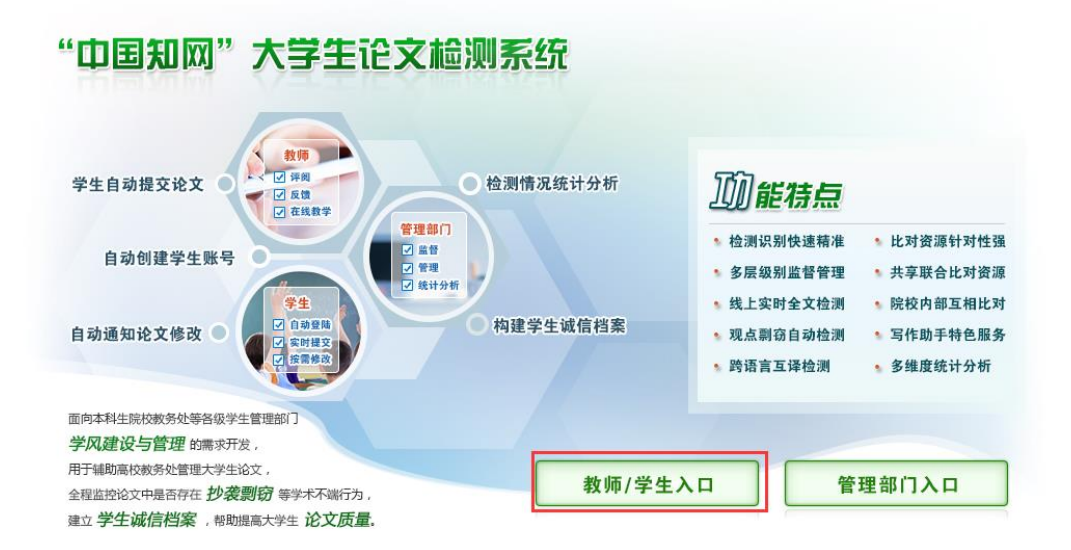

点击教师/学生入口,选择学校,输入账号密码登陆

| "由国知网"十学生论文检测系统                                                   | 教师/学生入口                                                                   |
|-------------------------------------------------------------------|---------------------------------------------------------------------------|
| 中国和网一人子王比又应测示统                                                    | 学校:杨格                                                                     |
| 面向高校教务处等各级学生管理部门 <mark>学风建设与管理</mark> 的需求开发,<br>用于辅助高校教务处管理大学生论文, | 用户名:                                                                      |
| 全程监控论文中是否存在 <mark>抄袭剽窃</mark> 等学术不端行为,                            | 密 码:                                                                      |
| 建立 学生诚信档案,帮助提高大学生 论文质量。                                           | 身 份: <mark>学生</mark>                                                      |
|                                                                   | 登 <b>录</b> 忘记密码?<br>联系电话: 010-62980525/5/62882407<br>Email: aml/@colkingt |
|                                                                   | 技术支持: 同方知网(北京)技术有限公司                                                      |

二、上传论文

| 提父新论义                 | 作者: 李一 学号: 2015001 院系: 计算机 专业: 计算机科学与技术 班级: 1                                      |
|-----------------------|------------------------------------------------------------------------------------|
| 已提交论文                 | <b>提示:</b> 1.上传论文之前,请先选择指导教师。                                                      |
| 论文列表                  | 2.上传文献最大字符为: 80000<br>3.检测范围: 中国学术期刊网络出版总库,中国博士学位论文全文数据库,中国优秀硕士学位论文全文数据,中国重要会议论文全文 |
| 用户资料                  | 数据库,大学生论文联合比对库,中国重要报纸全文数据库,中国专利全文数据库,互联网资源, 英文数据库,港澳<br>台学术文献库,优先出版文献库,个人比对库       |
| 修改密码                  | 指导教师:                                                                              |
| 退出                    | 篇名:                                                                                |
| 论文状态: 待提交<br>已提交次数: 0 | 关键词:     +       创新点:                                                              |
| 系统使用手册                | *(若无此项内容,请填写"无")                                                                   |
|                       | 中文摘要:<br>* (若无此项内容,请填写"无")                                                         |
|                       | <sup>*</sup> 英文摘要:<br>*(若无此项内容,请填写"无")                                             |
|                       | 注意:请上传完整论文(包括篇名、关键词、创新点、中文摘要、英文摘要、参考文献等信息)<br>待检测论文:<br>如本                         |

院系在给分配了检测权限之后,进入系统,点击提交新论文,进入截图界面 星号均为必填项,此处填写指导教师,就可以将学生和指导教师的对应关系进行关联。(如 果学校已提前匹配好指导教师,则此处会直接显示指导教师姓名) 点击"浏览"提交论文。建议以.doc和.docx格式为宜。 如需第二次上传,等教秘给予检测权限后,方可在此继续上传。

## 三、査看

| NKI科研诚信管理系统研究中心 | は、日本市が加加したよう、日本市であるためにという。日本市であるのである。 | 系 |
|-----------------|---------------------------------------|---|
| 提交新论文           | 学生已提交论文的检测信息                          |   |
| 已提交论文           | 提交权限: 您已经没有了提交权限                      |   |
| 论文列表            | 论文名称: sfsafafaa                       |   |
| 保密白田            | 论文作者:杨五                               |   |
| 7107 3641       | 提交时间: 2016/5/9 10:19:39               |   |
| 修改密码            | <b>检测结果:</b> 7% 752 (点击可以查看报告单)       |   |
| 退出              | 论文状态: 已提交                             |   |
| 论文状态: 已提交       | 指导老师: 王二 修改 (如果您选错指导教师,请修改。)          |   |
| 已提交次数:1         | 修改意见:<br>通过                           |   |
| 系统使用手册          | 审阅意见:                                 |   |
|                 | 附件下载:                                 |   |

学生上传完论文之后,跳转到已提交论文界面下,会出现检测结果,以及点击查看报告单(根

据学校的设置,可查看和不允许查看) 指导教师填写错误可以在此修改 可查看指导教师给予的指导意见

### 四、论文列表

| 但六年达立                                                     |                       |                  |            |         |             |            |         |           |
|-----------------------------------------------------------|-----------------------|------------------|------------|---------|-------------|------------|---------|-----------|
| <b>龙</b> ズ州 戊入                                            | 达立用于                  |                  |            |         |             |            |         |           |
| 已提交论文                                                     | 两两比对                  | c                |            |         |             |            |         |           |
| 论文列表                                                      | 法择 上传次                | <u>序</u>         |            | 篇合      | 4           |            | 检测结果    |           |
|                                                           | □ 第1次                 | <u>sfsafafaa</u> |            |         |             |            | 7%      | 2016-05-0 |
| 用户资料                                                      | 两两比对                  |                  |            |         |             |            |         |           |
| 体动家和                                                      | 軍合图                   | ☆:               |            | 40% 5   | 50%         |            | 100%(重合 | 3比例)      |
| 廖欣笛响                                                      | 100                   | 无问题记录            | 重合字数>1000字 | 重合字数/50 | 00字 重       | 合字数>10000字 | (重合     | (嫘宅       |
| MELL                                                      |                       |                  |            |         |             |            |         |           |
| 巡击                                                        |                       |                  | 杨          | 五文献检测   | 心趋势图        |            |         |           |
| <b>返</b><br>近<br>论文状态: 已提交                                | 100                   |                  | 杨          | 五文献检测   | 的趋势图        |            |         |           |
| <b>進</b><br>企文状态: 已提交<br>已提交次数: 1                         | 100                   |                  | 杨          | 五文献检测   | 制趋势图        |            |         |           |
| <b>IECD</b><br>伦文状态: 已提交<br>已提交次数: 1<br>系統使用手册            | 100                   |                  | 杨          | 五文献检测   | <u>利趋势图</u> |            |         |           |
| 返江 公文状态: 已提交 已提交次数: 1 系统使用手册                              | 80                    |                  | 杨          | 五文献检测   | 制趋势图        |            |         |           |
| JECII       论文状态:     已提交       已提交次数:     1       系统使用手册 | 100                   |                  | 杨          | 五文献检测   | <u>刘趋势图</u> |            |         |           |
| <b>JECI</b><br>论文状态: 已提交<br>已提交次数: 1<br>系统使用手册            | 100<br>80<br>60       |                  | <u> </u>   | 五文献检测   | <u>制趋势图</u> |            |         |           |
| <b>12:01</b><br>论文状态: 已提交<br>已提交次数: 1<br>系统使用手册           | 100<br>80<br>60<br>40 |                  | <u>45</u>  | 五文献检测   | <u>則趋势图</u> |            |         |           |

可在论文列表看自己多次提交的论文检测结果,也可进行两两对比。

## 五、查看、下载报告单

方式一: 🚄 🔄 🐛 "中国知网"大学生论文检测系统(学生) 2 CNKI科研诚信管理系统研究中心 提交新论文 学生已提交论文的检测信息 已提交论文 提交权限: 您已经没有了提交权限 论文名称: 论文列表 sfsafafaa 论文作者: 杨五 用户资料 提交时间: 2016/5/9 10:19:39 修改密码 检测结果: <sup>7%</sup> 752 (点击可以查看报告单) 退出 论文状态: 已提交 论文状态: 已提交 王二 <u>修改</u> (如果您选错指导教师,请修改。) 指导老师: 已提交次数:1 修改意见: 通过 系统使用手册 审阅意见: 附件下载:

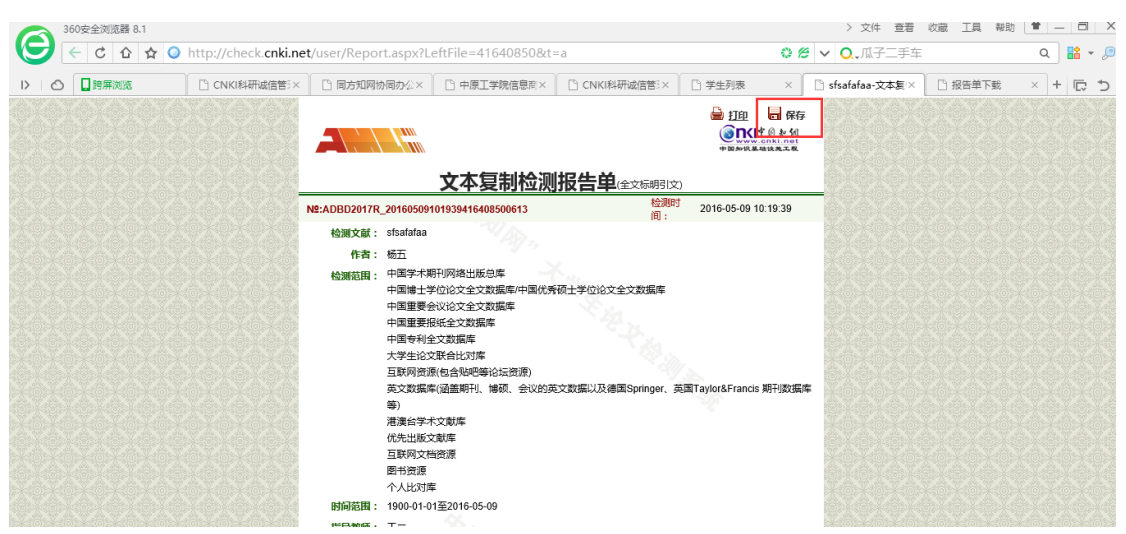

已提交论文——在检测结果后面有点击查看报告单,点击进去,出现如下界面

右上角有"保存"按钮,点击保存。出现保存界面,显示"处理完"就可点击下载。 同样注意解压密码为用户名!!

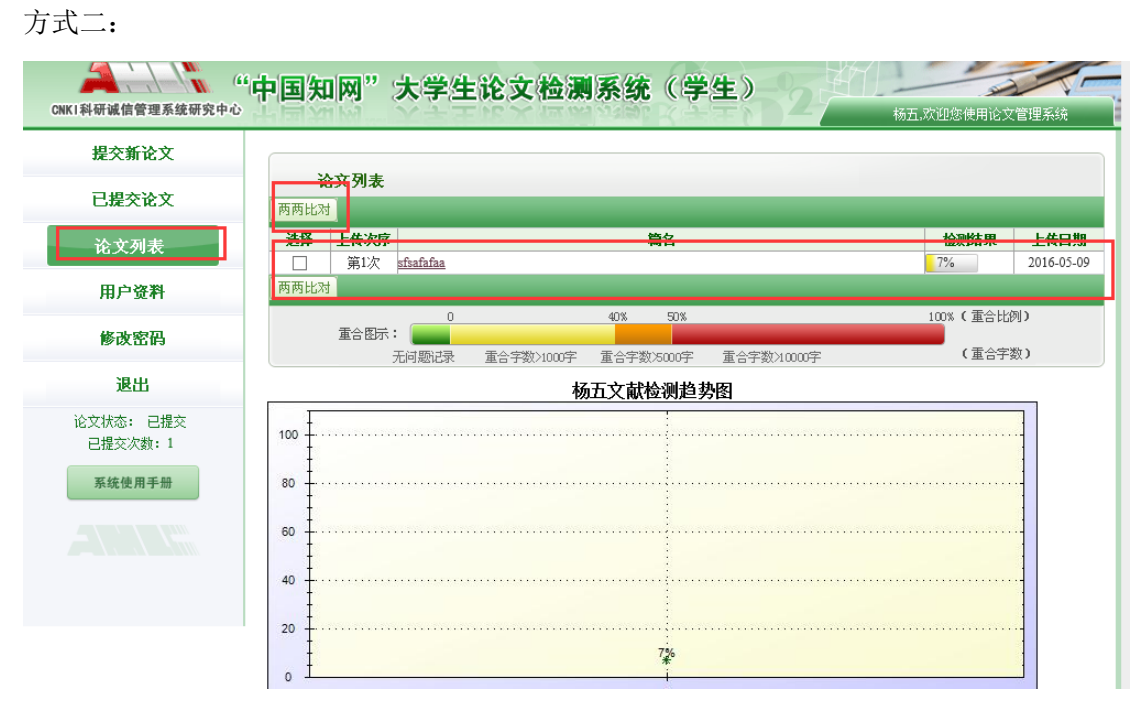

在论文列表——点击论文题目就可以出现报告单,保存方式跟上面一致。